## MANUAL PEMBAYARAN PINJAMAN MELALUI PERBANKAN INTERNET

## (POS MALAYSIA BERHAB) (POS ONLINE)

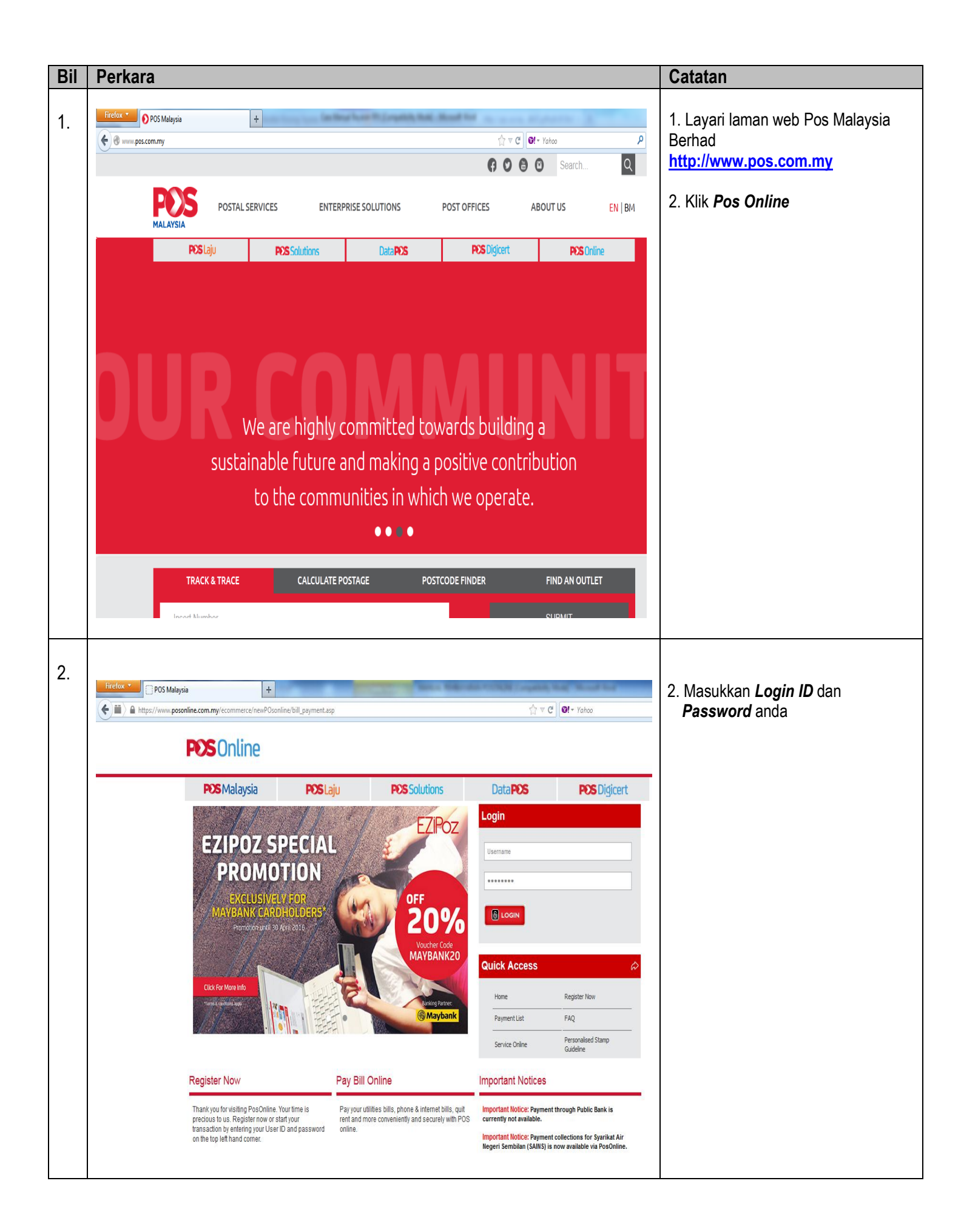

|                                                                                                    |                                                                                                    | 4. Pilih <b>Open Payment</b>                                                                                                    |                                                                                                    |                     |                                                                                                    |
|----------------------------------------------------------------------------------------------------|----------------------------------------------------------------------------------------------------|----------------------------------------------------------------------------------------------------|----------------------------------------------------------------------------------------------------|---------------------|----------------------------------------------------------------------------------------------------|
| Home<br>Serv<br>Lembt<br>Pharm<br>Forner<br>Kerner<br>Histor<br>Payn<br>Regist<br>Open<br>Bill Re<br>Bill De<br>View T<br>Phill<br>SSODA<br>Setem<br>Openin<br>SSODA<br>Balana<br>Updat                                                                                                    | SMalaysia     POSLaju     Open Pay     Geonline     Garporation Name     Corporation Name     Corporation Name     Corporation Name     Clear Next     Eli folder contan 0 the     Next     Sin folder contan 0 the     Next     Sin folder contan 0 the     Next     Sin folder contan 0 the     Next     Sin folder contan 0 the     Next     Sin folder contan 0 the     Next     Sin folder contan 0 the     Sin folder contan 0 the     Sin folder contan 0 the     Next     Sin folder contan 0 the     Sin folder contan 0 the     Sin folder     Sin folder     Sin folder contan     Sin folder | PERS Solutions  Periodanan Tabung Pendikan Tingi Nasional (PTI Majis Perbandaran Selayang Majis Perbandaran Sepang Majis Perbandaran Supang Petani at Majis Perbandaran Supang Petani at Majis Perbandaran Taping MAMUS Telcommunication Sin Brid Normah Medical Specialet Centre a Padata Tanah & Galan Nelaka Pejabat Tanah ang Galan Selangor Pejabat Tanah ang Galan Selangor Pejabat Tanah ang Galan Selangor Pejabat Tanah ang Galan Selangor (PKIS) Perbadanan Labun Perbadanan Cabung Pendadan Tingi Nasonal (PTI Perbadanan Labun Perbadanan Cabung Pendadanan (PTI Perbadanan Labun Perbadanan Cabun Selang Critical Tanah Perbadanan Cabung Pendadanan (PTI Perbadanan Labun Perbadanan Debing Pendadanan (PTI Perbadanan Debing Pendadanan (PTI Perbadanan Debing Pendadanan Tanah Perbadanan Penak (PPP) / Penak State Educe Prijaman Pelajaran Penak (PPP) / Penak State Educe | Data POS                                                                                                    | <b>POS</b> Digicert | 5. KIIK IVEXT                                                                                                    |
| Firefox  POS Malaysi                                                                                                    | + Iine.com.my/ecommerce/newPOsonline/bill Home Service Online Lembaga Hasil Dalam Negeri Pharmacy Home Delivery Senices Fomema Kementerian Pelajaran Malaysia Ne                                                                                                    | payment.asp elected Payment rporation Name : Perbadanan Tabung Pu fer Letter No :                                                                                                    | endidikan Tinggi Nasional (PTPT                                                                                                    | <u>∩</u> ⊽ C<br>N)  | 6.Masukkan maklumat<br>Offer Letter No:<br>New Ic No:<br>Name:<br>Telephone No:<br>Amount (*mininum RM20) :<br>7.Klik <b>Add to bill folder</b> |
| History       Name       Image: Constant of the With Model         History       Name       Image: Constant of the With Model         Payment Online       Image: Constant of the With Model       Image: Constant of the With Model         Registered Payment       Image: Constant of the With Model       Image: Constant of the With Model         Bill Registration       Clear       Add to bill folder         Bill Deregistration       Clear       Add to bill folder         Wew Transaction History       Bill folder contain 0 items with amount RM 0.00         Philately Online       Bill folder contain 0 items with amount RM 0.00         SeternKu (Personalised Stamp)       Please note that you will be charged RM0.50 by PTPTN for each transaction.         Opening of SODA Account form       Please note that you will be charged RM0.50 by PTPTN for each transaction. |                                                                                                    |                                                                                                    |                                                                                                    |                     |                                                                                                    |
|                                                                                                    | SODA Account Top Up Yo<br>Balance Enquiry<br>Update SODA Profile<br>Personal Info T<br>Change Password<br>Update Contact Information C<br>Sign Out T                                                                                                    | Payment For Payment Day ELEKOM BII Today ELEKOM BII Today ther Bills Today Sturday, Sunday, Federal Terrhory Public Holiday he total limit for Pay Bills is capped at RM2,000.0                                                                                                    | ed on the following schedule.<br>Bill Update Done By<br>Biller<br>The next working day<br>The next two business days<br>from transaction date.<br>Next business day<br>Oper day. | -                   |                                                                                                    |

| 5. | Firefox  POS Malaysia                                                      | +                                                                                                    |                        |                                                       | and the other                                    | tan POOR ( regaliting           | the state | Road Rol            | 11.Pastikan maklumat bayaran adalah   |
|----|----------------------------------------------------------------------------|----------------------------------------------------------------------------------------------------|------------------------|-------------------------------------------------------|--------------------------------------------------|---------------------------------|-----------|---------------------|---------------------------------------|
|    | 🔄 🛍 👌 https://www.posonline.com.my/ecommerce/newPOsonline/bill_payment.asp |                                                                                                    |                        |                                                       |                                                  |                                 |           |                     | betul                                 |
|    | ł                                                                          | ome<br>Service Online                                                                                                  | Pro                    | Process Payment                                       |                                                  |                                 |           |                     | 12 Klik Proceed to checkout           |
|    |                                                                            | embaga Hasil Dalam Negeri                                                                                              | Bill                   | Folder Item                                           |                                                  |                                 |           |                     |                                       |
|    | F                                                                          | harmacy Home Delivery Service<br>omema                                                                                 | es 1.                  | Acc No<br>1286529                                     | Agency<br>PERBADANAN TABLING PENDIDIKAN          |                                 | Qty<br>1  | Amount<br>RM 20.00  |                                       |
|    | ŀ                                                                          | ementerian Pelajaran Malaysia<br>listory                                                                               |                        |                                                       | TINGGI NASIONAL (PTPTN)<br>*Commision            |                                 | 1         | RM 0.50             |                                       |
|    |                                                                            | ayment Online                                                                                                    |                        | Total Before GS                                       | T<br>GST (6%)                                    |                                 | 1<br>1    | RM 20.50<br>RM 0.03 |                                       |
|    | 0                                                                          | ipen Payment<br>III Registration                                                                                       |                        |                                                       |                                                  | Total Amount with GST           | _         | RM 20.53            |                                       |
|    | E                                                                          | ill Deregistration<br>iew Transaction History                                                                          |                        |                                                       | Empty bill folder ^Add mo                        | e bill Proceed to checkou       | .t>>      |                     |                                       |
|    | l l                                                                        | hilately Online                                                                                                    | Bill fold              | ler contain 1 items wit                               | n amount RM 20.53                                |                                 |           |                     |                                       |
|    | S<br>C<br>S<br>E                                                           | etemKu (Personalised Stamp)<br>pening of SODA Account form<br>ODA Account Top Up<br>alance Enquiry<br>Index SODA Beels |                        |                                                       |                                                  |                                 |           |                     |                                       |
|    | l l                                                                        | Podate SODA Profile                                                                                                    |                        |                                                       |                                                  |                                 |           |                     |                                       |
|    | c<br>i                                                                     | hange Password<br>Ipdate Contact Information                                                                           |                        |                                                       |                                                  |                                 |           |                     |                                       |
|    | 2                                                                          | ign Out                                                                                                    |                        |                                                       |                                                  |                                 |           |                     |                                       |
|    | -                                                                          |                                                                                                    |                        |                                                       |                                                  |                                 |           |                     |                                       |
|    |                                                                            |                                                                                                    |                        |                                                       |                                                  |                                 |           |                     |                                       |
| 6. | Firefox POS Malaysia                                                       | +                                                                                                    | )conline/hill na       | ument arn                                             | the survey of the local division of the          |                                 | Vahoo     | g thread            | 8.Masukkan maklumat                   |
|    | Н                                                                          | me                                                                                                    |                        | ,                                                     |                                                  |                                 |           |                     | Amaunt:                               |
|    |                                                                            |                                                                                                    |                        | Process Payments                                      |                                                  |                                 |           |                     | Ic No:                                |
|    |                                                                            | Service Online                                                                                                    |                        | Bill Folder Item                                      |                                                  |                                 |           |                     | Letter of offre no : (no pinjaman/ no |
|    | Ph                                                                         | armacy Home Delivery Services                                                                                          | 1. 12                  | 86529 F                                               | Agency<br>PERBADANAN TABUNG PENDIDIKAN TINGGI    | Qty<br>1                        |           | RM 20.00            | surat tawaran)                        |
|    | Ke                                                                         | menterian Pelajaran Malaysia                                                                                           |                        | 1                                                     | Commision                                        | 1                               |           | RM 0.50             | 10 Kilk Continue                      |
|    | P                                                                          | vment Online                                                                                                    | то                     | tal Before GST                                        |                                                  |                                 |           | RM 20.00            | IU.KIIK Continue                      |
|    | Re                                                                         | pistered Payment                                                                                                    | _                      |                                                       | 251 (6%)                                         | Total Amount with GST           |           | RM 0.03             |                                       |
|    | Op                                                                         | en Payment<br>Registration                                                                                             |                        |                                                       |                                                  |                                 |           |                     |                                       |
|    | Bil                                                                        | Deregistration<br>w Transaction History                                                                                | Attention.             | nformed that Posonline                                | no longer supports PTPTN loan repayment via Crei | lit Card with immediate effect. |           |                     |                                       |
|    | P                                                                          | ilately Online                                                                                                    | We regret<br>Thank you | We regret for any inconvenience caused.<br>Thank you. |                                                  |                                 |           |                     |                                       |
|    | Se                                                                         | emKu (Personalised Stamp)                                                                                              | Payment                | ayment channels :                                     |                                                  |                                 |           |                     |                                       |
|    | Op                                                                         | ening of SODA Account form<br>DA Account Top Up                                                                        | • Onlin                | Conine Banking : Bank Islam                           |                                                  |                                 |           |                     |                                       |
|    | Ba<br>Up                                                                   | ance Enquiry<br>date SODA Profile                                                                                      | Back                   | Submit                                                |                                                  |                                 |           |                     |                                       |
|    | Pe                                                                         | ersonal Info                                                                                                    |                        |                                                       |                                                  |                                 |           |                     |                                       |
|    | Ch<br>Up                                                                   | ange Password<br>date Contact Information                                                                              |                        |                                                       |                                                  |                                 |           |                     |                                       |
|    | Sig                                                                        | jn Out                                                                                                    |                        |                                                       |                                                  |                                 |           |                     |                                       |
|    | -                                                                          |                                                                                                    | -                      |                                                       |                                                  |                                 |           |                     |                                       |
|    |                                                                            |                                                                                                    |                        |                                                       |                                                  |                                 |           |                     |                                       |
|    |                                                                            |                                                                                                    |                        |                                                       |                                                  |                                 |           |                     |                                       |
|    |                                                                            |                                                                                                    |                        |                                                       |                                                  |                                 |           |                     |                                       |

| 7. | Firefox Y POS Malaysia +                                      | 13. Klik Online Banking                                                                                                    |                                         |                                   |
|----|---------------------------------------------------------------|----------------------------------------------------------------------------------------------------|-----------------------------------------|-----------------------------------|
|    | https://www.posonline.com.my/ecommerce/newPOsonline           | ∱ ⊽ Cª I vahoo                                                                                                    |                                         |                                   |
|    | Pharmacy Home Delivery Services<br>Fornema                    | 1. 1286529 PERBADANAN TABUNG PENDIDIKAN TINGG<br>NASIONAL (PTPTN)                                                                                                    | I 1 RM 20.00                            | 14.Pilih bank yang ingin dibuat   |
|    | Kementerian Pelajaran Malaysia                                | *Commision                                                                                                    | 1 RM 0.50                               | transaksi. Klik Submit            |
|    | History                                                       | Total Before GST                                                                                                    | RM 20.00                                |                                   |
|    | Payment Online                                                | GST (6%)                                                                                                    | RM 0.03                                 | 15 Anda akan dialihkan ke laman   |
|    | Registered Payment                                            |                                                                                                    | Total Amount with GST RM 20.53          | IJ.Anua akan ulainkan ke laman    |
|    | Open Payment<br>Bill Registration                             |                                                                                                    |                                         | web bank pembayar                 |
|    | Bill Deregistration                                           | Attention.                                                                                                    | Constitution of the second state of the |                                   |
|    | View Transaction History                                      | Kindly be informed that Posonine no longer supports PTPTN loan repayment<br>We regret for any inconvenience caused.                                                                                                    | via Credit Card with immediate effect.  |                                   |
|    | Philately Online                                              | Thank you.                                                                                                    |                                         |                                   |
|    | SetemKu (Personalised Stamp)                                  | Payment channels :                                                                                                    |                                         |                                   |
|    | Opening of SODA Account form                                  | Online Banking : Please select payment option                                                                                                    |                                         |                                   |
|    | Balance Enquiry                                               | Back Submir RHB Bank                                                                                                    |                                         |                                   |
|    | Update SODA Profile                                           | Bank Islam<br>Al Rajhi Bank                                                                                                    |                                         |                                   |
|    | Personal Info                                                 | Affin Bank<br>Bank Muamalat                                                                                                    |                                         |                                   |
|    | Change Password                                               |                                                                                                    |                                         |                                   |
|    | Update Contact Information                                    |                                                                                                    |                                         |                                   |
|    | Sign Out                                                      |                                                                                                    |                                         |                                   |
|    |                                                               |                                                                                                    |                                         |                                   |
|    |                                                               |                                                                                                    |                                         |                                   |
|    |                                                               | Payment Channels                                                                                                    |                                         |                                   |
|    | 2 muamalat                                                    |                                                                                                    |                                         |                                   |
|    | Reaching Mou                                                  | BANK ISLAM KHO BANK AFFINBA                                                                                                    | Al Rajhi Bank مصرف الراجدي 🕺 😻 💴        |                                   |
|    |                                                               |                                                                                                    |                                         |                                   |
|    |                                                               |                                                                                                    |                                         |                                   |
| 8. | Firefox  POS Malaysia +                                       | and the second second s | A. Branchaster in the later of          | 15. Ikut arahan yang diberikan    |
|    | https://www.posonline.com.my/ecommerce/newPOsonline/          | /bill_payment.asp                                                                                                    | ☆ マ C Ø! - Yahoo                        | mengikut arahan yang diberikan    |
|    |                                                               |                                                                                                    |                                         | bank pilihan                      |
|    | <b>PDS</b> Online                                             |                                                                                                    |                                         | ·                                 |
|    |                                                               |                                                                                                    |                                         | 16 Cetak resit untuk simpanan dan |
|    | DNS Malaysia                                                  | DOS Laiu DOS Solutions                                                                                                    | Data DOS Didicart                       | hukti nembayaran                  |
|    |                                                               |                                                                                                    |                                         | buku pembayaran                   |
|    | Home                                                          | RHB Payment Gateway                                                                                                    |                                         |                                   |
|    | Service Online                                                |                                                                                                    |                                         |                                   |
|    |                                                               | Transaction Info                                                                                                    |                                         |                                   |
|    | Lembaga Hasil Dalam Negeri<br>Pharmacy Home Delivery Services |                                                                                                    |                                         |                                   |
|    | Fomema                                                        | OrderID 610841600565                                                                                                    |                                         |                                   |
|    | Kementerian Pelajaran Malaysia                                | TotalAmt : 20.53                                                                                                    |                                         |                                   |
|    |                                                               |                                                                                                    |                                         |                                   |
|    | Payment Online                                                | * 10 co                                                                                                    | ntrue dick at the submit button         |                                   |
|    | Registered Payment                                            |                                                                                                    | C.L                                     |                                   |
|    | Open Payment                                                  |                                                                                                    | Submit                                  |                                   |
|    | Bill Registration<br>Bill Deregistration                      |                                                                                                    |                                         |                                   |
|    | View Transaction History                                      |                                                                                                    |                                         |                                   |
|    | Philately Online                                              |                                                                                                    |                                         |                                   |
|    |                                                               |                                                                                                    |                                         |                                   |
|    | SetemKu (Personalised Stamp)<br>Opening of SODA Account form  |                                                                                                    |                                         |                                   |
|    | SODA Account Top Up                                           |                                                                                                    |                                         |                                   |
|    | Balance Enquiry                                               |                                                                                                    |                                         |                                   |
|    | Update SODA Prohie                                            |                                                                                                    |                                         |                                   |
|    | 3 • V Phrase not found                                        |                                                                                                    |                                         |                                   |
|    |                                                               |                                                                                                    |                                         |                                   |
|    |                                                               |                                                                                                    |                                         |                                   |